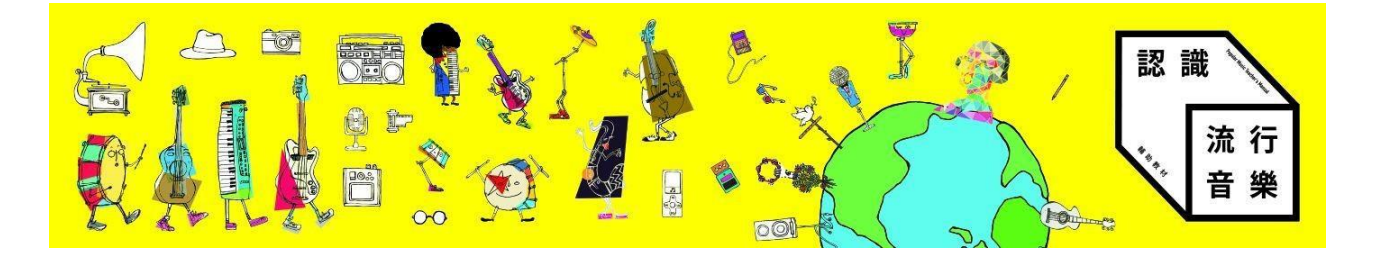

文化部「認識流行音樂輔助教材」數位平台

# 學校管理員操作手冊

一、<u>數位平台簡介</u>

網站功能

二、\_學校管理員帳號操作\_

取得學校管理員帳號

<u>內建學校</u>管理者帳號清單

修改密碼

為同校教師建立帳號

為同校教師帳號修改密碼

數位平台簡介 —

認識流行音樂輔助教材數位平台(<u>http://popmusic.culture.tw</u>)是本計畫的專屬網站, 提供教師最新消息、培訓資訊、教材下載、課程使用影音播放、教案分享以及討論區功能。 部分功能需要登入後方可使用。

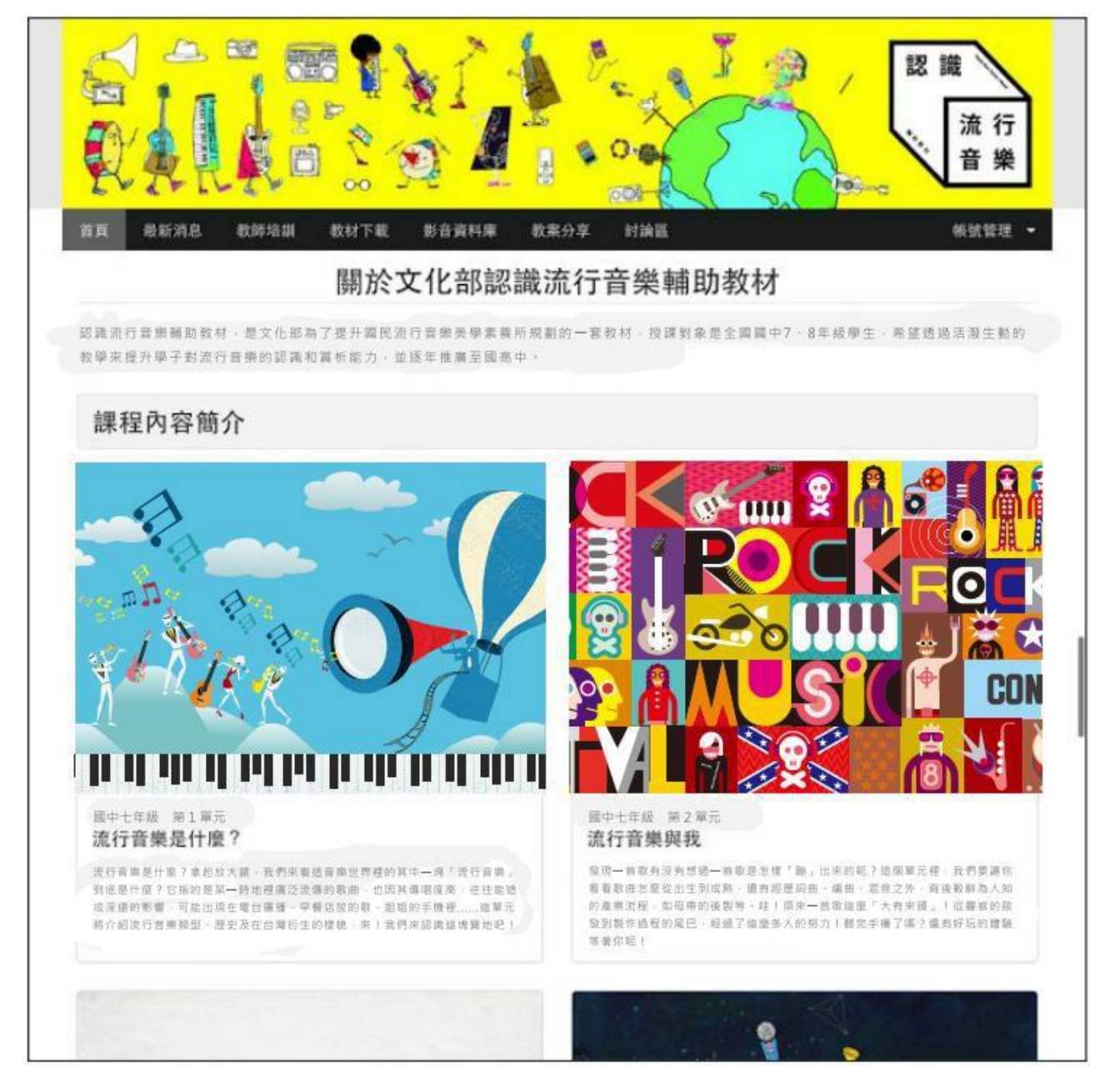

數位平台首頁。

網站功能

本網站功能共分為六項,包括:

- 不需登入就能使用:
  - 最新消息:提供與本課程以及各項流行音樂相關的最新消息,供教師參考, 以利教學規劃。
  - •教師培訓:未來本課程舉辦各項教師培訓時,將透過本網站進行報名。
- 需要登入才能使用:
  - 教材下載:提供各堂課輔助教學使用課本的線上閱覽,課程中使用的教材
     (課本、教師手冊)下載。
  - 影音資料庫:以各年級學期分類,彙整課程中使用的影片與音樂播放,授權 樂曲可於網站直接播放,或者連結到唱片商提供的影音頁面。
     未授權曲需請教師搜尋線上資源於課堂使用。
  - 教案分享:可讓教師上傳課程投影片,並且互相討論。
  - 討論區:交流教學心得,資訊等。

## 二、學校管理員帳號操作

每間學校擁有一個學校管理員帳號,可用來管理同校的教師帳號。

### 取得學校管理員帳號

系統內已經先行替全國的高中都開好了學校管理員帳號, 帳號為 mocpopmusic@(學 校網域名稱), 其中, 網域名稱格式為「(校名縮寫), (縣市縮寫), edu.tw」。例如:

● 台北市立中正高中的網域名稱為 ccjhs.tp.edu.tw,

● 該校的管理帳號即是 <u>mocpopmusic@ccjhs.tp.edu.tw</u>。

各校的學校管理員帳號預設密碼都是 **1234test**,初次登入系統時,請自行修改密碼。 另,建議各校在自己學校的email系統中開設一個「mocpopmusic@(校名縮寫).

(縣市縮寫).edu.tw」(與登入系統所使用的學校管理員帳號相同)的email信箱,發派 給該校帳號的管理員保管,將來直接以此信箱做為該校與網站客服的對口單位,以便聯繫。

系統內建的學校管理員帳號,是根據105年教育部全國高中名錄產生,其中,部分學校在該 名錄中有標準的「(校名縮寫).(縣市縮寫).edu.tw」網域名稱,或是有 IP 位址或其他域名 網址,皆在此列。若無資料者,則無法開立帳號。請洽本站客服信箱,建立帳號。

欲查詢所屬的學校是否有內建學校管理員帳號可使用,請查詢下列清單。

#### 內建學校管理者帳號清單

- 網頁版:線上瀏覽請按我
- <u>PDF 版:下載後離線瀏覽請按我</u>

## 修改密碼

初次登入學校管理員帳號,請依循以下方式,將預設密碼修改成自訂密碼。為保護帳號 安全,密碼需由8個字元以上的英數字混合組成。

密碼每半年更新一次;更新時間已屆時,網站會自動彈出「進行密碼更新」的視窗。

| 首頁 最新消息 教師培訓 | 教材下載 影音資料庫 教案分享 討論區             | 帳號管理 |
|--------------|---------------------------------|------|
|              | 帳號資訊                            |      |
|              | 您目前正使用以下帳號登入本系統:                |      |
|              | 橫號 mocpopmusic@ccjhs.tp.edu.tw  |      |
|              | 姓名 學校管理員                        |      |
|              | 所屬學校 囊北市立中正國民中學                 |      |
|              | 舊密碼 "                           |      |
|              | 請輸入現在的密碼                        |      |
|              | 新密碼*                            |      |
|              | 請輸入新密碼                          |      |
|              | 確認新密碼*                          |      |
|              | 請再次輸入新的密碼                       |      |
|              | and a second Country a rest and |      |

按主選單右方「帳號管理」後選擇「教師登入」,即可以學校管理員帳號密碼登入。登 入後從主選單右方「帳號管理」選單中選擇「修改密碼」,輸入新舊密碼後即可修改。 各校管理者帳號可依循以下方式,為同校教師設定帳號:

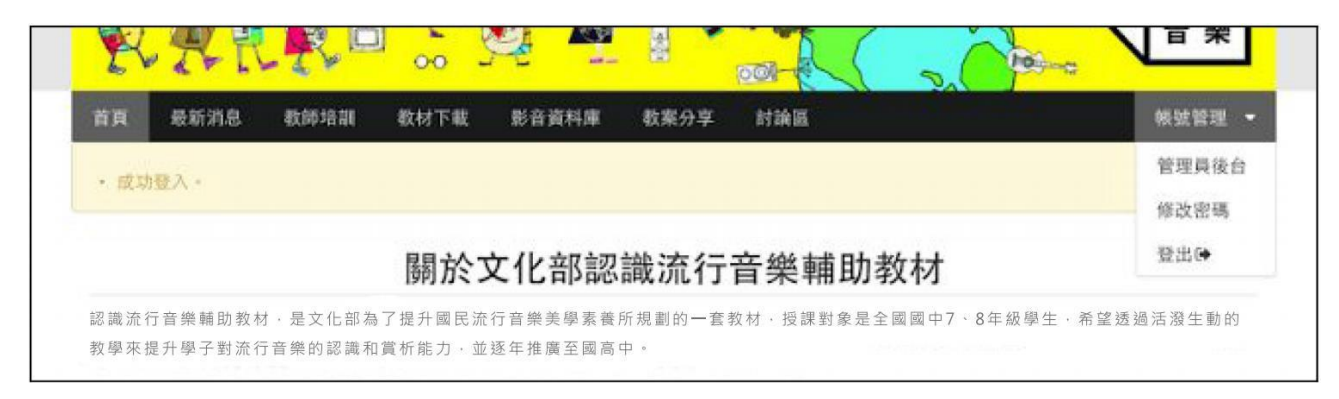

按主選單右方「帳號管理」後選擇「教師登入」,即可以學校管理員帳號密碼登入。 登入後從主選單右方「帳號管理」選單中選擇「管理員後台」,可進入後台管理介面。

| <sup>測試用組織 成員</sup><br>組織成員列表 新增使用者               |  |
|---------------------------------------------------|--|
| 新增組織成員                                            |  |
| 姓名                                                |  |
| 信箱                                                |  |
| 使用者權限                                             |  |
| <ul> <li>老師</li> <li>学校管理者</li> <li>家碼</li> </ul> |  |
|                                                   |  |
| 密碼確認                                              |  |
| 新增User                                            |  |

進入管理員後台後,按下「新增組織成員」後輸入教師姓名,信箱與密碼,即可建立教師帳號。 為保護帳號安全,密碼需由8個字元以上的英數字混合組成。

## 為同校教師帳號修改密碼

若同校教師遺失教師帳號密碼,可依循以下方式,替該帳號重新設定密碼。為保護帳號 安全,密碼需由 8 個字元以上的英數字混合組成。

| 化部認識流行音樂輔助教材                 | 後台首                                          | 有頁 前合首頁                                                                                     |                                                            |                                                                                                    |                                                 |                                                                                             |                            | Hidilid                                      |
|------------------------------|----------------------------------------------|---------------------------------------------------------------------------------------------|------------------------------------------------------------|----------------------------------------------------------------------------------------------------|-------------------------------------------------|---------------------------------------------------------------------------------------------|----------------------------|----------------------------------------------|
| 測試用組織 成員<br>組織成員列表<br>新增組織成員 | 使用                                           | ∃<br>者名稱                                                                                    | 列表                                                         |                                                                                                    |                                                 |                                                                                             |                            |                                              |
|                              | 搜尋                                           | 使用者                                                                                         |                                                            |                                                                                                    |                                                 |                                                                                             |                            |                                              |
|                              | 姓                                            | 名 請輸入要搜                                                                                     | 得的姓名                                                       | Em                                                                                                    | ail 請輸入要搜尋的                                     | Email                                                                                       |                            |                                              |
|                              |                                              |                                                                                             |                                                            | 權                                                                                                    | 限 □ 老師 □ 學校                                     | 管理者                                                                                         |                            |                                              |
|                              |                                              | 送出查詢                                                                                        | 1                                                          |                                                                                                    |                                                 |                                                                                             |                            |                                              |
|                              | 使用                                           | 送出查詢<br>者列表<br>使用者名碼                                                                        | 所屬單位                                                       | email                                                                                                    | 權限                                              |                                                                                             |                            |                                              |
|                              | 使用<br>ID<br>34                               | 送出查詢<br>者列表<br>使用者名稱<br>manager1                                                            | 所屬單位<br>測試用組織                                              | <b>email</b><br>manager1@test.com                                                                             | 權限<br>學校管理者                                     | 顯示                                                                                          | 編輯                         | #UN2                                         |
|                              | 使用<br>ID<br>34<br>33                         | 送出查詢<br>諸列表<br>使用者名稱<br>manager1<br>培訓教師測試                                                  | 所屬單位<br>測試用組織<br>測試用組織                                     | email<br>manager1@test.com<br>teacher@test.com                                                                | <b>權限</b><br>學校管理者<br>老師                        | 顯示                                                                                          | 編輯                         | HIK:                                         |
|                              | 使用<br>ID<br>34<br>33<br>23                   | 送出查施<br>注者列表<br>使用者名稱<br>manager1<br>培訓教師測試<br>teacher5                                     | 所屬單位<br>測試用組織<br>測試用組織<br>測試用組織                            | email<br>manager1@test.com<br>teacher@test.com<br>teacher5@test.com                                           | <b>權限</b><br>學校管理者<br>老師<br>老師                  | -<br>-<br>-<br>-<br>-<br>-<br>-<br>-<br>-<br>-<br>-<br>-<br>-<br>-<br>-<br>-<br>-<br>-<br>- | 編輯                         | HUNA<br>HUNA<br>HUNA                         |
|                              | 使用<br>ID<br>34<br>33<br>23<br>22             | 送出查詢<br>注<br>者列表<br>使用者名稱<br>manager1<br>培訓教師測試<br>teacher5<br>teacher4                     | 所屬單位<br>測試用組織<br>測試用組織<br>測試用組織<br>測試用組織                   | email<br>manager1@test.com<br>teacher@test.com<br>teacher5@test.com<br>teacher4@test.com                      | 權限<br>學校管理者<br>老師<br>老師<br>老師                   | (戦示)<br>戦示<br>戦示                                                                            | 編輯<br>編輯<br>編輯<br>編輯       | HIKS<br>HIKS<br>HIKS                         |
|                              | 使用<br>ID<br>34<br>33<br>23<br>22<br>21       | 送出查施<br>法者列表<br>使用者名稱<br>manager1<br>培訓教師測試<br>teacher5<br>teacher4<br>teacher3             | 所屬單位<br>測試用組織<br>測試用組織<br>測試用組織<br>測試用組織<br>測試用組織          | email<br>manager1@test.com<br>teacher@test.com<br>teacher5@test.com<br>teacher4@test.com<br>teacher3@test.com | 權限<br>學校管理者<br>老師<br>老師<br>老師<br>老師             |                                                                                             | /編樹<br>/編輯<br>/編輯<br>/編輯   | 刊版:<br>  刊版:<br>  刊版:<br>  刊版:<br>  刊版:      |
|                              | 使用<br>ID<br>34<br>33<br>23<br>22<br>21<br>20 | 送出查詢<br>注力分表<br>使用者名稱<br>manager1<br>培訓教師測試<br>teacher5<br>teacher4<br>teacher3<br>teacher2 | 所屬單位<br>測試用組織<br>測試用組織<br>測試用組織<br>測試用組織<br>測試用組織<br>測試用組織 | email<br>manager1@test.com<br>teacher@test.com<br>teacher5@test.com<br>teacher3@test.com<br>teacher3@test.com | 權限<br>學校管理者<br>老師<br>老師<br>老師<br>老師<br>老師<br>老師 | 概示<br>概示<br>一型示<br>一型示<br>一型示                                                               | 編號<br>編號<br>編號<br>編號<br>編號 | HIRA<br>HIRA<br>HIRA<br>HIRA<br>HIRA<br>HIRA |

進入管理員後台後,按下「組織成員列表」即可看到貴校的使用者清單,

按下右方「編輯」,即可進入修改使用者畫面。

| 文化部認識流行音樂輔助教材      | 後台首頁 前台首頁               | manager1 - |
|--------------------|-------------------------|------------|
| 測試用組織 成員<br>組織成員列表 | 修改                      |            |
| 新増組織成員             | 姓名<br>teacher1          |            |
|                    | 信箱<br>teacher1@test.com |            |
|                    | 使用者權限<br>● 老師 ● 學校管理者   |            |
|                    | 密碼                      |            |
|                    | 密碼確認                    |            |
|                    | 更新User                  |            |

在修改使用者畫面中,即可輸入新密碼,按「更新 User」後新密碼即可生效。 為保護帳號安全,密碼需由8 個字元以上的英數字混合組成。